## 携帯電話(スマートフォン以外)の登録方法

管理者より登録用パスワードが配布されますので、大切に保管しておいてください。ユーザーごとに 一人一人違うパスワードとなっています。

①sne@pta.bz宛てに各自の携帯電話から空メールを送信してください。

②本システムからメールが返ってきます。(画面1)

※本システムからのメールはinfo@pta.bzから送られてきます。

※迷惑メール対策を行われている方は、info@pta.bzからのメールを受信できるように設定を変更してください。迷惑メール設定の変更については各携帯電話会社にお問い合わせください。

③メールに記載されているURLにアクセスしてください。

④配布されている登録用パスワードを入力欄に入れて「送信」ボタンを押してください。(画面2)

⑤ご登録内容を確認する画面が表示されます。(画面3)

6登録者のお名前を入力して「登録」ボタンを押してください。

⑦「端末の登録が完了しました」というメッセージが画面に出たら登録完了です。(画面4)

## «ご登録・ご利用に際して»

■メールの受信、及び配信内容詳細を読む際のwebサイトへのアクセスには、通常お使いのメールやインターネットと同じように通信費用が発生します。

■登録作業が上手く行かない場合や、メールが届かなくなった場合などは、管理者までお問合せ下さい。システムの不具合など、内容によってはすぐに回答できないものもあります。ご了承下さい。

■メールアドレスを変更した場合は、まず管理者までご連絡下さい。その後、再度上記の登録作業をしていただ くことになります。

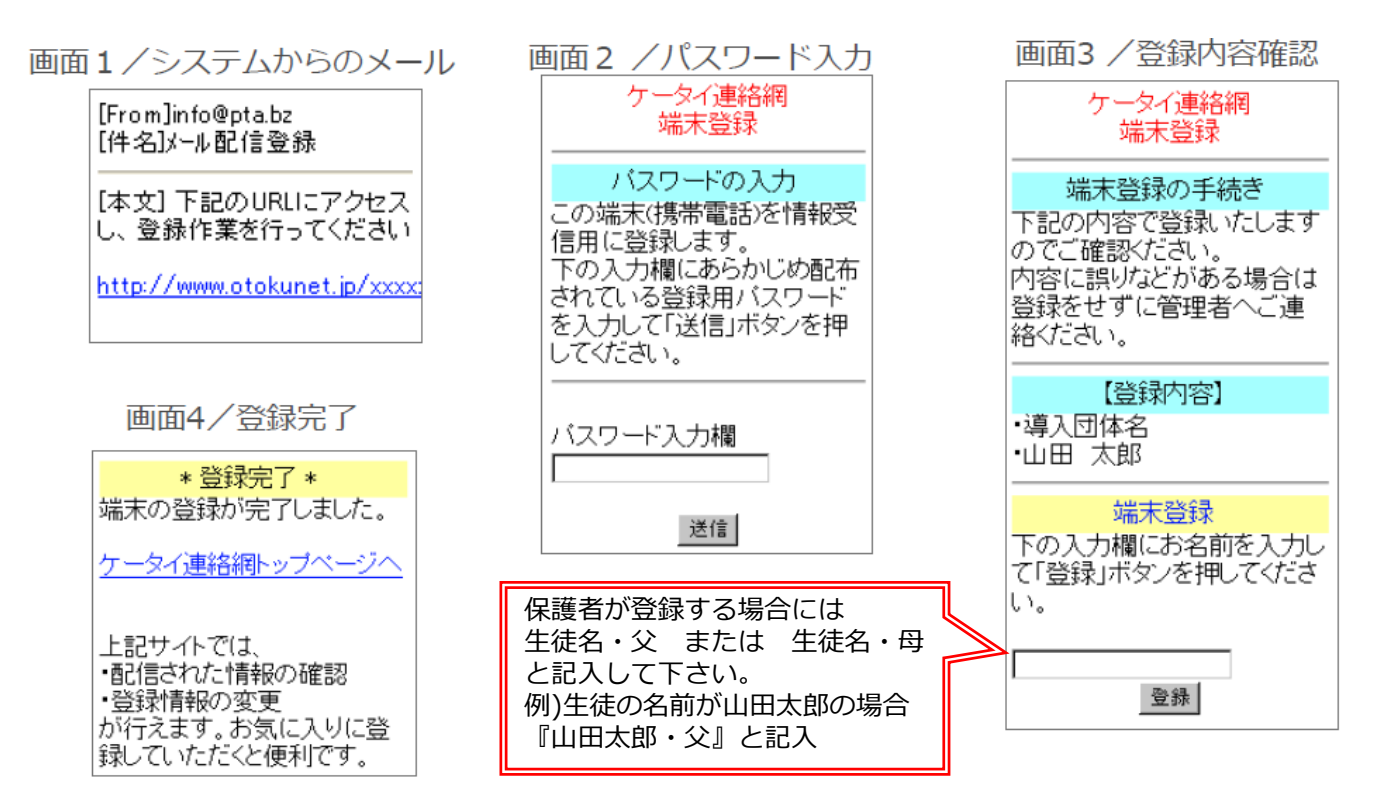

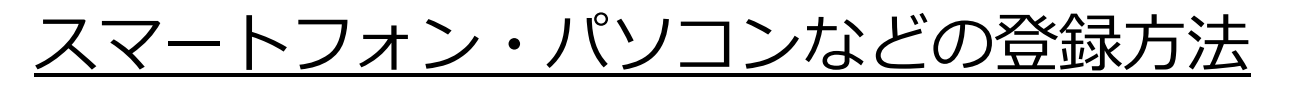

1)スマートフォン・パソコン用登録ページへアクセスしてください https://www.otokunet.jp/sne/cgisp/spreg.php

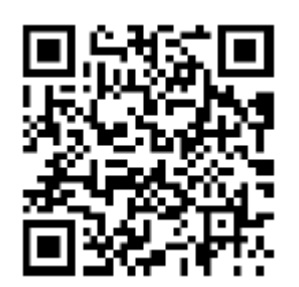

QRコード読取に対応した端末の場合は 左のQRコードを読み取ってください

## スマートフォン・パソコン用登録ページ

| ケータイ連絡網メール登録ページ                                                                                                    |                 |                                                               |
|----------------------------------------------------------------------------------------------------|-----------------|---------------------------------------------------------------|
| 登録バスワード                                                                                                    |                 | 半角英数字<br>8文字                                                  |
| 受信者名                                                                                                    | <b>_</b>        |                                                               |
| メールアドレス                                                                                                    |                 | 保護者が登録する場合には                                                  |
| 文字の確認                                                                                                    | 82979V          | 生徒名・父 または 生徒名・<br>と記入して下さい。<br>例)生徒の名前が山田太郎の場合<br>『山田太郎・父』と記入 |
|                                                                                                    |                 |                                                               |
| 次へ                                                                                                    |                 |                                                               |
| <b> 用手順]</b><br>必要項目をすべて入力する。<br>次へ]ボタンを押す。<br>確認画面が表示されるので内容に誤りが無い事を確認して[この内容で登録]ボタンを押す。<br>手順1で入力したメールアドレスに登録の確認メールが届く<br>確認メールに記載されたURLにアクセスする(手順4から20分以内に行ってください)<br>登録完了です。 |                 |                                                               |
| ルアドレスの変更を行う場合、団体へお問い合わせください。                                                                                                    |                 |                                                               |
| ブギル田千順にク                                                                                                    | *って 登録をすすねてください |                                                               |

2)こ利用手順に従って、豆球をすすめてくたさい ※『登録パスワード』は、管理者から配布された8桁の英数字です。 ※スマートフォン等で開封確認やアンケートへの回答などを行う際には 『登録パスワード』を使ってwebサイトにログインする必要があります ので、登録パスワードは大切に保管してください。